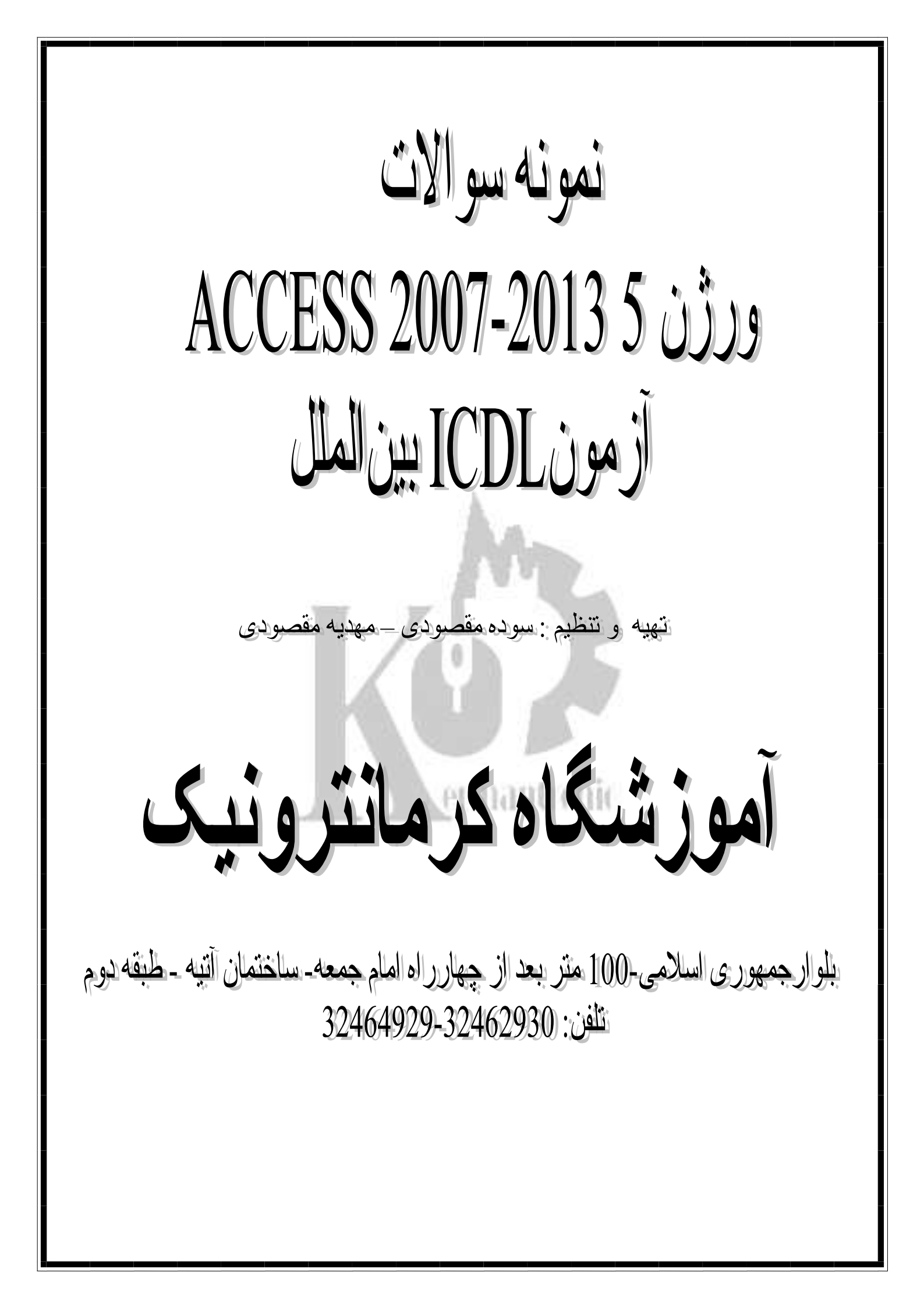

نکته : برای مشاهده لیست جدول ،فرم، تقاضا و یا گزارش دلفواه که قبلاً در بانک سافته شده، در پنجره پایگاه داده در قسمت Navigator To Category روی پیکان کنار آن کلیک کنید و آن را انتفاب کنید.

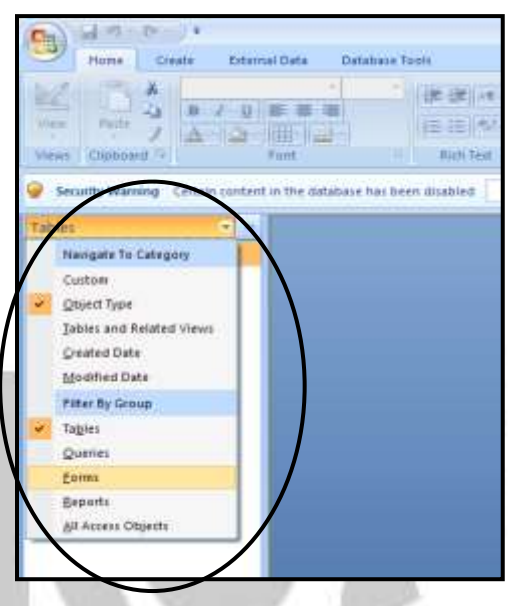

۱- پایگاه داده Herb Garden موجود در درایو C باز کنید.

به درایو C رفته و با دابل کلیک روی نام بانک، آن را باز کنید.

۹- یک جدول جدید با فیلدها و مشفصات زیر ایجاد کنید.

| اندازه یا قالب فیلد         | نوع ف <u>ی</u> لد  | نام فيلد            |
|-----------------------------|--------------------|---------------------|
| Long Integer(Filed Size)    | (شماره)Auto Number | (قياە)Herb ID       |
| (Filed Size)۲۵              | ( <b>م</b> تن)Text | Herb Name(نام قياه) |
| (Format) <b>(یورو)</b> Euro | (پول رايغ)Currency | Price(قیمت)         |

از تب Create نوار ابزار Tables روی گزینه Design Table کلیک کنید سپس در پنجره طرامی جدول در قسمت filed name نام فیلد- در قسمت Filed Type نوع فیلد و در قسمت properties سایز و قالب آن را مشفص کنید.

۳- فیلد Herb ID را به عنوان کلید اصلی (primary key ) تنظیم کنید. جدول را به نام New Varieties ذفیره نمایید.

روی فیلد Herb ID کلیک کنید سپس در تب Dings نوار ابزار Tools روی گزینه Primary key را وارد که به شکل کلید است کلیک کنید. سپس روی دکمه save کلیک و نام New Varieties را وارد کرده و Ok را کلیک کنید.

۲- رکوردهای زیر را به جدول New Varieties اضافه کنید. جدول New Varieties را ذفیره و ببندید.

با کلیک روی دکمه View در تب Home نوار ابزار View مدول را در نمای Data Sheet باز کرده سپس اطلاعات زیر را در آن وارد کنید با دکمه Save ذفیره و با دکمه Close آن را ببندید.

| (شماره کیاه)Herb ID | Herb Name(نام گیاہ) | Price(قیمت) |
|---------------------|---------------------|-------------|
| ۱                   | Basil Puck          | €1.29       |
| ų                   | Golden Sage         | €2.25       |

۵- جدول Customers را باز کنید و فیلد زیر را به آن اضافه نمایید و تغییرات را ذغیره کنید.

| نام فیلد        | نوع داده | اندازه و قالب ف <u>ی</u> لد |
|-----------------|----------|-----------------------------|
| تلفن(Telephone) | Text     | ۵4<br>م                     |

با دابل کلیک روی نام جدول آن را باز کنید. سپس با کلیک روی دکمه View در تب Home نوار ابزار View جدول را در نمای Design باز کرده فیلد با مشفصات تعیین شده به آن اضافه کرده و با دکمه Save آن را ذفیره کنید.

First Name در مدول Sustomers فیلد ای دا مابما کنید به طوریکه بین فیلدهای Customers -4 و Type قرار بگیرد. مدول را ذفیره و ببندید.

در همان نمای طرامی روی فیلد Last Name کلیک سمت راست کرده گزینه Cut را انتفاب کنید. سپس روی فیلد Type کلیک سمت راست گزینه Insert Row و بعد Paste را انتفاب کنید.(با عمل دراگ هم میتوان آن را جابجا کرد.) با Save ذفیره و با Close ببندید.

در جدول Herb Stock فیلد Price را طوری ویرایش کنید که همه رکوردها ۲ رقم اعشاری نشان–۷ دهد. جدول را ذفیره کنید.

با دابل کلیک روی نام جدول آن را باز کنید.سپس با کلیک روی دکمه View در تب Home نوار ابزار View جدول را در نمای Design باز کرده روی فیلد Price کلیک کنید در قسمت Properties جدول در قسمت Decimal place عدد ۲ را وارد و با دکمه Save آن را ذفیره کنید.

را به ۲۵ تغییر داده و ذغیره Herb Stock ا به ۲۵ تغییر داده و ذغیره-۸ کنید.

در نمای Data Sheet همه ستونها را انتفاب کنید و از تب Data Sheet نوار ابزار Record روی دکمه More کلیک کرده گزینه Columns Width را انتفاب کنید. در پنجره باز شده عدد ۲۵ را وارد و Ok را کلیک کنید. (با راست کلیک هم میتوان همین گزینه را انتفاب کرد.)با دکمه Save آن را ذفیره کنید.

۹- مدول Sort) به ترتیب صعودی مرتب (Sort) کنید. مدول را ذفیره کرده و ببندید. اگر جدول باز نیست با دابل کلیک روی نام آن ، آن را باز کرده سپس رول پیکان کنار نام فیلد Priceکلیک کرده و گزینه Sort A-Z را انتخاب کنید . با دکمه Save آن را ذفیره کنید و با Close آن را ببندید.

۱۰- در مدول Customers نام فانوادگی western را پاک کرده و آن را با نام فانوادگی Weston مایگزین کنید.مدول را ذفیره کرده و ببندید.

از سئوال عبارت Weston را انتفاب کنید و با راست کلیک کپی از آن بگیرید. نام فانوادگی western را انتفاب و با راست کلیک گزینه paste را اجرا کنید. با دکمه Save آن را ذفیره کنید و با Close آن را ببندید.

۱۱– جدول Discontinued Herbs را پاک کنید.

در مالتی که جدول بسته است روی نام جدول کلیک کرده و از تب Create نوار ابزار Record روی دکمه Delete کلیک کرده و Yes را بزنید.

با استفاده از همه فیلدهای جدول Herb Stock یک query جدید بسازید که همان گیاهان با قیمت بیشتر از ۲ یورو را نشان دهد. این query را با نام More Than 2 ذفیره کنید و ببندید.

از تب ereate نوار ابزار other روی گزینه Query design کلیک کنید در پنمره باز شده با انتخاب مدول Herb Stock و کلیک روی دکمه Add و بعد Close آن را به صفمه طرامی query اضافه کنید . مال با پایین نگه داشتن کلید Shift کل فیلدها را انتخاب کنید و با دراک آنها را به قسمت پایین اضافه کنید. در ستون Pries (قیمت) 2< وارد و با دکمه Save آن را به نام More Than 2 ذفیره و با Close ببندید.

ا با نام Customers details را باز کرده و فیلد Town را پاک کنید. این Query را ذفیره کرده و ببندید. اگر باز نیست با دابل کلیک روی نام آن، آن را باز کنید. با کلیک روی گزینه View از تب Home نوار ابزار View آن را در نمای طرامی باز کرده فیلد Town را انتفاب و مذف کنید. و با دکمه Save آن را ذفیره و با Close ببندید.

با نام prices را باز کنید.Query را طوری ویرایش کنید که گیاهانی که قیمت آنها Query بین ۱۹۹ تا ۱۹۹ است را استفراج گند. این query را ذفیره کرده و ببندید.

با دابل کلیک روی نام آن، آن را باز کنید. با کلیک روی گزینه View از تب Home نوار ابزار View آن را در نمای طرامی باز کرده در ستون Pries (قیمت)Between 1.99 And 2.25 وارد و با دکمه Save آن را ذفیره و با Close ببندید.

۵۱– با استفاده از فیلدهای Last Name ،First Name و فیلد Deliveries از مدول Route یک query بسازید. این query را با نام Routes ذمیره کرده و ببندید.

از تب Customer نوار ابزار other روی گزینه Query design کلیک کنید در پنجره باز شده با انتخاب مدول Customer و کلیک روی دکمه Add و مجدد انتخاب جدول Deliveries و کلیک روی دکمه Add هر دو جدول که قبلاً با هم مرتبط می باشند بعد Close آنها را به صفمه طرامی query اضافه کنید . مال با عمل دراگ و یا دابل کلیک روی نام آنها، آنها را به قسمت پایین اضافه کنید. و با دکمه Save به نام Save دو یا دابل کلیک روی نام آنها، آنها را به قسمت پایین

یک فرم ساده ایماد کنید. تنظیمات پیش فرض Customer با استفاده از همه فیلدهای جدول ۲۰۵۰ نکی فرض را بیذیرید. فرم را با نام Trade Customers ذغیره کرده و آن را ببندید.

با دابل کلیک روی نام جدول آن را باز کنید سپس از تب Create نوار ابزار Form روی گزینه Form کلیک کنید فرم ساغته میشود به نام Trade Customers ذغیره و با close آن را ببندید.

۱۷– فرم Seeds را باز کرده و رکورد زیر را به آن اضافه کنید.

| Seed Id | Seed Name |
|---------|-----------|
| 10      | Tarragon  |

با دابل کلیک روی نام فرم آن را باز کنید.سپس با کلیک روی دکمه New record که در پایین

فره است رکورد جدیدی اضافه کنید و اطلاعات را در آن بنویسید.

Seed ID به Lovage برای تغییر نام و دامنه آیتمی که Seed ID آن ۵ است از Lovage به Seed ID است از Name spearmint

ابتدا با دابل کلیک فرم Seeds را باز کنید به رکورد شماره ۵ بروید مال در قسمت Seed Name نام Lovage به Lovage را تفییر دهید و فرم را ببندید.

را جنری ویرایش کنید که به رنگ Herb Details ا طوری ویرایش کنید که به رنگ قرمز و اندازه ۱۴ باشد. فری Herb Stock را ذغیره کرده و ببندید.

با دابل کلیک روی نام فرم آن را باز کنید سپس با کلیک روی نام گزینه View از تب Home نوار ابزار view آن را در نمای طرامی یا Layout باز کنید. روی سر صفمه کلیک کنید و با کمک نوار ابزار Font رنگ و سایز قلم آن را تغییر دهید سیس با دکمه ذفیره و با close آن را ببندید.

۔ ۲۰– با استفادہ از همہ فیلدهای مدول Seeds یک گزارش ( report ) تھیہ کنید. تنظیمات پیش

یت خرارس ( report ) تهیه فیندهای جدول Seeds یک خرارس ( report ) تهیه خلید. فرض را بپذیرید. گزارش را با نام Seeds ذفیره کرده و ببندید.

با دابل کلیک روی نام مدول Seeds آن را باز کنید سپس از تب Create نوار ابزار Report روی گزینه Report کلیک کنید گزارش ساغته میشود به نام Seeds ذفیره و با close آن را ببندید

از فیلدهای Last Name , Town, sales Rep،First Name و Last Name از میلدهای Last Name , Town, sales Rep،First Name مدول Customers یک گزارش تهیه کنید. گزارش را بر اساس شهر (Town) گروه بندی کرده و مشفصات مشتری را بر اساس Last Name به ترتیب صعودی مرتب کنید. جهت گزارش باید به صورت افقی (landscape) باشد. گزارش را با نام CustList ذفیره کرده و ببندید.

از تب Create نوار ابزار ر Report وی قزینه Report Wizard کلیک کنید. در پنجره باز شده در قسمت Table/query که در بالای صفمه است جدول Customers را انتخاب کنید و با دکمه << آن را اضافه و دکمه Next را کلیک کنید.مال فیلد Town را انتخاب با دکمه < اضافه مجدد Next را کلیک کنید. مال در ردیف ۱ فیلد Last Name را انتخاب و باز Next را کلیک کنید. قزینه Next را کلیک کنید. مال در ردیف ۱ فیلد Next و نام Last Name را و باز Finish را کلیک کنید. قرارش را به نام CustList دفیره و با close و نام CustList را ببندید

را با قالب مایکروسافت اکسل و با Customers را با قالب مایکروسافت اکسل و با نام Customers.xlsx استفراج (export) و در یوشه داوطلبی فود ذفیره کنید.

مدول Customers را انتفاب کنید سپس از تب External Data نوار ابزار external روی دکمه Excel کلیک کنید. پنمردای باز میشود در قسمت File Name مسیر و نام فایل را وارد و دکمه Ok و بعد Close را کلیک کنید.

۳۳ – گزارش Discontinued Herbs را مذف کنید.

در مالتی که گزارش بسته است روی نام گزارش کلیک کرده و از تب Create نوار ابزار Record روی دکمه Delete کلیک کرده و Yes را بزنید.

List of Herbs In را باز کنید و سر صفمه Herb Stock را به Herb List را به Herb List ۲ تغییر دهید. گزارش Herb List را ذغیره کرده و ببندید.

با دابل کلیک روی نام گزارش آن را باز کنید سپس با کلیک روی گزینه View از تب Home نوار ابزار view آن را در نمای طرامی یا Layout باز کنید. روی سر صفمه کلیک کنید سپس با کلیک سمت راست و انتفاب گزینه properties پنجره مشفصات باز میشود در زبانه Format قسمت Captions عبارت List of Herbs In Stock را تایپ کرده و با دکمه Save و بعد Sole آن را ذفیره و ببندید.

۲۵–پایگاه داده Antiques را از پوشه ۲۸٬۵۹۳۹۹۷ از درایو C باز کنید.

آموزشگاه کرمانترونیک

## مانند سوال ۱

۴۷- یک جدول جدید با ۳ فیلد و مشفصات نشان داده در شکل زیر ایجاد کنید.

| اندازه و قالب فیلد (Field Size or Format | نوع داده (Data Type)        | نام ف <u>ی</u> لد (Field Name) |
|------------------------------------------|-----------------------------|--------------------------------|
| Long Integer                             | شماره اتوماتیک(Auto Number) | شماره صندلی(Chair ID)          |
| 30                                       | متن(Text)                   | توضيع(Description)             |
| Short Date                               | تاريخ/زمان(Date/Time)       | (Data purchased) تاريغ غريد    |

مانند سوال ۲

۲۷- فیلد Chair ID را به عنوان کلید اصلی (primary key ) تعیین کنید. جدول را به نام دفیره نمایید.

مانند سوال ۳

۲۸- رکوردهای زیر را به مدول Chairs اضافه کنید. مدول Chairsرا ذغیره و ببندید.

| Chair ID | توضيع         | (Date     | <u> مری</u> د | تاريخ |
|----------|---------------|-----------|---------------|-------|
|          | (Description) | Purchased |               | ised) |
| 1        | Chippendale   |           | 13/03         | 3/08  |
| 2        | Windsor       | 1         | 01/00         | 6/08  |

مانند سوال ۴

۲۹- مدول Clocksرا باز کنید و فیلد زیر را به آن اضافه نمایید، تغییرات را ذفیره کرده و ببندید.

manhenie

| نام فيلد                             | نوع داده | اندازه و ق <i>ا</i> لب ف <u>ی</u> لد |
|--------------------------------------|----------|--------------------------------------|
| کشور تولید کننده (Country of Origin) | Text     | <i>ب</i> د•                          |

مانند سوال ۵

۵۰ مرف به ۱۵ مرف از مرف از ۲۰ مرف به ۱۵ مرف به ۱۵ مرف به ۱۵ مرف کاهش داده و ذفیره کنید. بر روی دکمه yes برای ادامه کلیک کنید.

با دابل کلیک روی نام جدول آن را باز کنید سپس با کلیک روی گزینه view از تب home نوار ابزار View جدول را در نمای طرامی باز کرد روی فیلد Surname کلیک کنید و در قسمت پایین در ممل Field Properties روبروی Field Properties را پاک و ۱۵ را وارد کنید و با Save آن را ذفیره و روی دکمه yes برای ادامه کلیک کنید.

۳۱- در جدول Clock Makersفیلد First Name را به قبل از فیلد منتقل کنید.

مانند سوال 4

سه کنید. جدول Clock Makers مذف کنید. جدول Date of Birth مذف کنید. جدول ۲۳۰ Clock Makers مذف کنید. جدول Clock Makers

اگر مدول Clock Makers باز نیست با دابل کلیک روی نام آن، آن را باز کنید.ستون فیلد Date of Birth را انتفاب کنید و از تب Home نوار ابزار Records روی گزینه Delete و بعد Delete Columns کلیک و Yes را کلیک کنید.

سس مدول Clocks را باز کنید فیلد Buying Price را طوری ویرایش کنید که علامت یورو را برای همه رکوردها نشان دهد. مدول را ذغیره کنید.

اگر جدول Clock Makers باز نیست با دابل کلیک روی نام آن، آن را باز کنید. سپس با کلیک روی گزینه view از تب home نوار ابزار View جدول را در نمای طرامی باز کرد روی فیلدBuying Price کلیک کنید و در قسمت پایین در ممل Field Properties روبروی Format با کلیک روی پیکان گنار آن قالب یورو را انتفاب، سپس با Save جدول را ذفیره کنید.

(Index) در جدول Clocks فیلد Clock Description را انتفاب کنید و شافصی (Index) اعمال کنیدکه اجازه ورود ارقام تکراری را ندهد .جدول را ذفیره کرده و ببندید.

اگر جدول Clocks باز نیست با دابل کلیک روی نام آن، آن را باز کنید. سپس با کلیک روی گزینه View از تب home نوار ابزار View جدول را در نمای طرامی باز کرد روی فیلدClock Description کلیک کنید و در قسمت پایین در ممل Field Properties روبروی Indexs با کلیک روی پیکان کنار

آن گزینه (No Duplicates) را انتخاب سپس با Save مدول را ذغیره کنید. و با Close ببندید.

۲۵ مسر در مدول Customers عرض نمایش داده شده ستون First Contact را به ۲۰ تغییر داده و ذفیره کرده و ببندید.

مانند سوال ۸

بدید بسازید که همان Clocks با استفاده از همه فیلدهای مدول Clocks یک query مدید بسازید که همان ساعتهای که با قیمت فرید (buying price) آنها بیشتر از ۷۰۰۰ باشد را نشان دهد. این را با نام Clock Cost Over 7000 ذفیره کنید و ببندید.

مانند سوال ۱۲

و فیلد Customers از میلدهای Last Name،First Name از مدول Customers و فیلد ۳۷ ایماد کنید که همه مشتریانی که به Antique از مدول Customers Interests یک query ایماد کنید که همه مشتریانی که به Antique Love-Seat List علاقه دارند را نشان دهد. این query را با نام Love-seat List ذفیره کرده و ببندید.

مانند سوال ۱۵ عمل کنید با این تفاوت قبل از ذفیره در ستون فیلد Antique روبروی Create عبارت Antique Love-Seat را تایپ کنید.

را ضوری ویرایش کنید که فقط رکوردهایی را نشان Query – ۳۸ دهد که قیمت (price) آنها کمتر از ۵۰۰۰€ باشد. این query را ذفیره کرده و ببندید

مانند سوال ۱۲ فقط به جای علامت بزرگتر < از علامت کوچکتر > استفاده کنید.

ا طوری ویرایش Query با نام 2007 ویرایش Query با نام 2007 را طوری ویرایش کنید که فقط رکوردهای ماوی ساعتهایی را نشان دهد که قبل از نوامبر ۲۰۰۷ فریداری شدهاند این query را ذفیره کرده و ببندید.

با دابل کلیک روی نام Query ، آن را باز کنید. با کلیک روی گزینه View از تب Home نوار ابزار View آن را در نمای طرامی باز کرده در ستون Date Purchased وارد کنید Save یسیس آن را Save و بعد با Close آن را ببندید.

# معار "Query با نام Chairs and Cabinets را باز کرده و معیار "Query ا فیلد Query مذف کنید. این query ذفیره کرده و ببندید.

با دابل کلیک روی نام Query ، آن را باز کنید. با کلیک روی گزینه View از تب Home نوار ابزار View آن را در نمای طرامی باز کرده در ستون Type روبروی Or عبارت را پاک کرده سپس آن را Save و بعد با Close آن را ببندید.

۲۹- با استفاده از همه فیلدهای جدول Furniture یک فره ساده ایجاد کنید. تنظیمات پیش فرض را بپذیرید. فره را با ناه Furniture Stock ذفیره کرده و آن را ببندید.

مانند سوال ۱۶

e – keh

فره Customers را باز کرده و رکورد زیر را به آن اضافه کنید.

| Customer ID | First Name | Last Name    | Town   | First Contact |           |
|-------------|------------|--------------|--------|---------------|-----------|
| شماره مشتری | نام        | نام غانوادگی | شهر    | اولين تماس    | Sales Rep |
| ф           | Jeremy     | Peterson     | Bangor | 01/07/08      | Sadie     |

مانند سوال ۱۷

۳۹- با استفاده از فرم Customers رکوردی که شماره مشتری(Customer ID) آن ۱۱ و نام برای تغییر نام(First Name) آن Derek است را مذف کنید. فرم I) Customers را ببندید.

ابتدا با دابل کلیک فرم را باز کنید رکورد مورد نظر را پیدا کرده و انتفاب کنید . مال از تب home نوار ابزار Record گزینه Delete و بعد Delete Record را انتفاب کنید و با Close فرم Customers را ببندید.

یک Customers از مدول First Name, Last Name, Town از مدول Customers یک گزارش ایماد کنید. تنظیمات پیش فرض را بپذیرید. گزارش را با نام Customer Name ذفیره کرده و ببندید.

از تب Create نوار ابزار ر Report وی گزینه Report Wizard کلیک کنید. در پنجره باز شده در قسمت Table/query که در بالای صفمه است جدول Customers را انتفاب کنید و با دکمه < یکی یکی فیلدهای First Name, Last Name, Town دکمه Next را یکی یکی کلیک کنید. قبل از زدن دکمه Finish نام Customer Name را وارد و بعد Finish را کلیک کنید. گزارش را به نام Customer Name ذفیره ، با close آن را ببندید

۲۵۵ با استفاده از همه فیلدهای جدول Furnitureیک گزارش ( report ) تهیه کنید. . گزارش را بر اساس فیلد Type گروه بندی به طوریکه مجموع فیلدPrices را برای هر یک از انواع لوازه نشان دهد.گزارش را با نام FurnVal ذفیره کرده و ببندید.

مانند سوال ۲۱

۴۷– گزارش Obsolete را مذف کنید.

مانند سوال ۳۳

در ا باز کنید یک برمسب (Label) ماوی شماره داوطلبی فود در است سرصفمه گزارش داده گزارش را ذفیره کنید. سمت راست سرصفمه گزارش وارد کرده گزارش را ذفیره کنید.

با دابل کلیک روی نام گزارش آن را باز کنید سپس با کلیک روی گزینه View از تب Home نوار ابزار view آن را در نمای طرامی یا Layout باز کنید. از تب Design نوار ابزار Controls روی دکمه Label که به شکل Aa است کلیک کنید و کادری در سمت راست سرصفمه رسم کنید. شماره داوطلبی را در آن وارد کنید و با Save آن را ذفیره کنید.

# آموزشگاه كرمانترونيک

# ACCESS2007-2013

## آموزشگاه كرمانترونيک

#### ACCESS2007-2013

د- داده ها در قالب یک Report ار ائه گردند ۱۸ - ----- بر ای اختصاص دادن یک مشخصه یکتا به یک رکور د استفاده می شود : Query -1 ب- Form ج- table (جدول) د- primary key (کلید اصلی ) ۱۹- هدف از آرتباط جداول در یک پایگاه داده به طور معمول این است که این امکان فر اهم شود که... ا- جلوگیری از ورود داده تکر اری ب- داده ها به طور مؤثر تری فیلتر شوند. ج- داده ها قبل از چاپ شدن در یک گز ارش مرتب شوند. د- رکوردها از یک جدول به جدول دیگر کپی شوند · ۲-یایگاه داده .... است که جهت سهولت برسش، به روز رسانی و بازیابی سازماندهی شده است أ- مجموعه اي از فايل ب- مجموعه ای از اسناد ج- مجموعه ای از داده ها د- مجموعه ای از اعداد primary key -۲۱ به کاربر امکان می دهد تا ... ا۔ رکوردہای منفرد را باز کند ب- برای هر کوردیک مشخصه منحصر به فرد اختصاص مے ج- قفل برنامه بایگاه داده را باز کنید د- برنامه بایگاه داده را باز کنید. ۲۲- شاخص (index) امکان ..... را فر اهم می آورد. مرتب کردن و جستجوی کار آمد رکور دها \_1 ب- نسخه برداری سریع از تمام رکوردها ج- برقراری ارتباط بین جداول د- اعتبار یافتن داده ها قبل از ورود ۲۲-ار تباط جداول در یک پایگاه داده امکان ... ر ا فر اهم می آور د أ- مشاهده فقط جداول داده بيروني ب- مشاهده فقط یک جدول ج- انجام مؤثرتر محاسبات در جداول مشاهده همزمان داده های جداول مختلف بادداشت ١٦ حق چاپ و تکثیر محفوظ است